# **STEP:1 GO TO OUR WEBSITE WWW.BUZZSPS.COM**

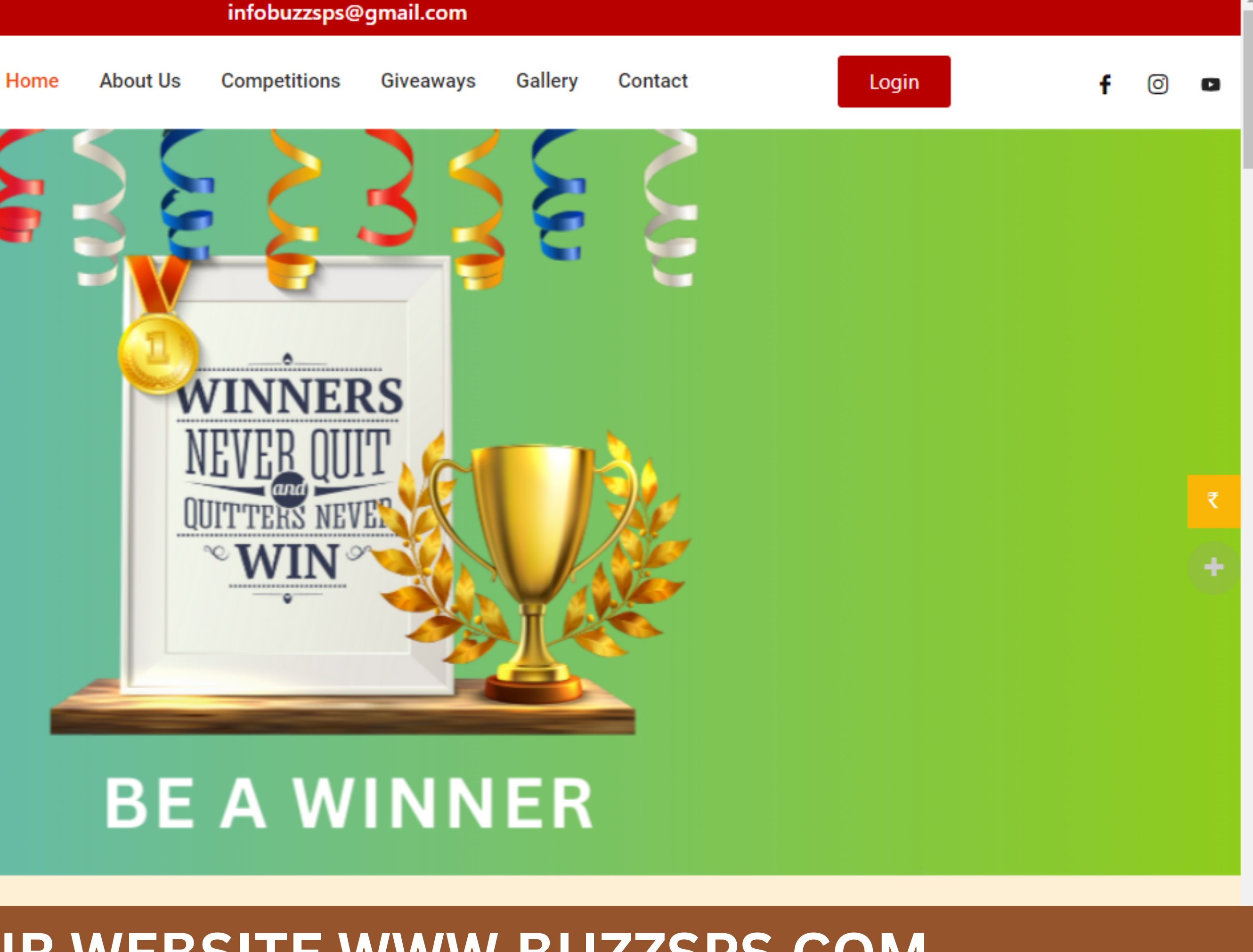

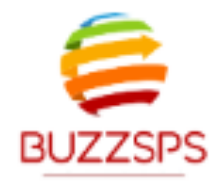

# **STEP: 2 CLICK ON COMPETITIONS**

infobuzzsps@gmail.com

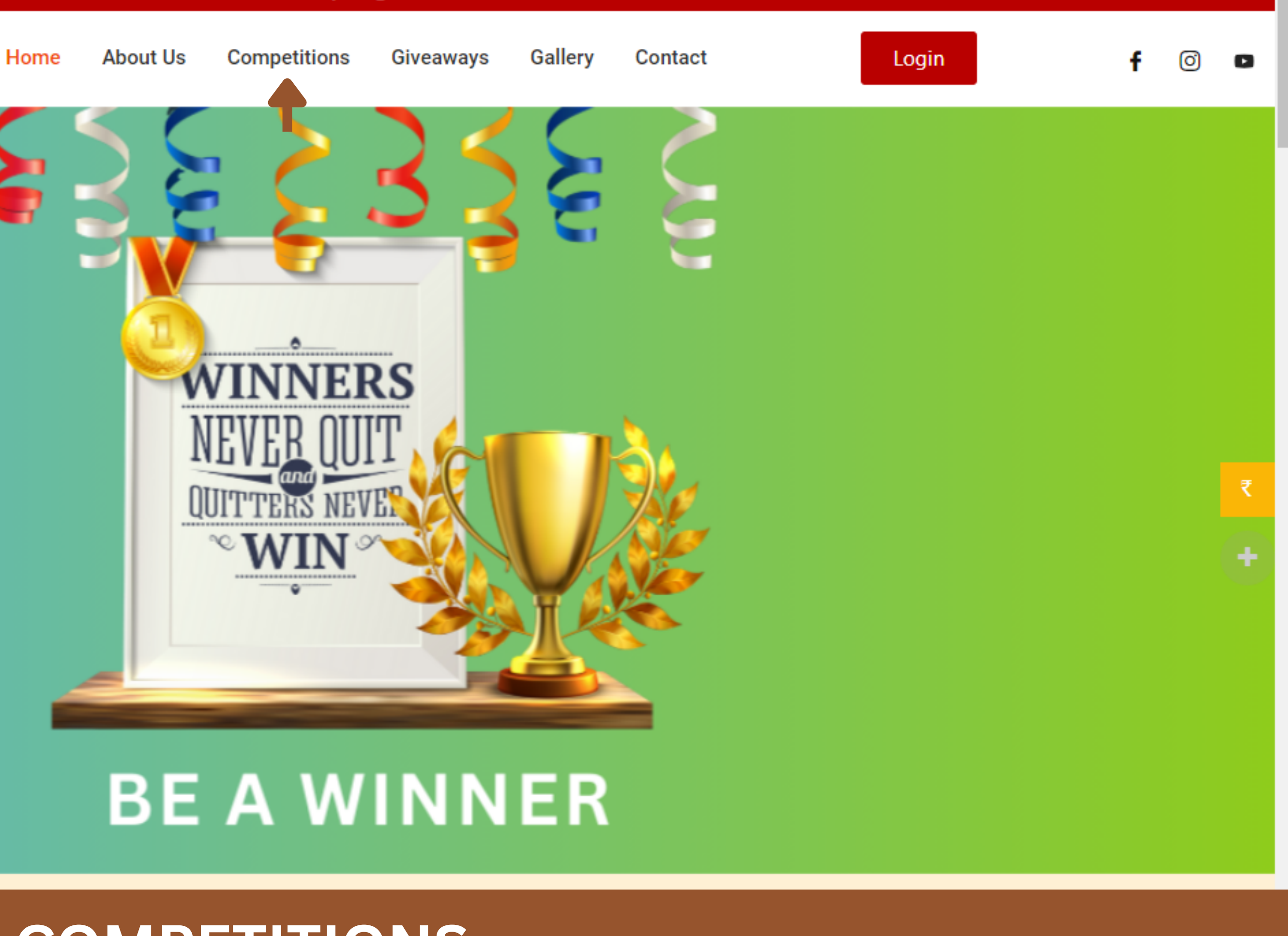

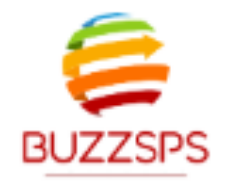

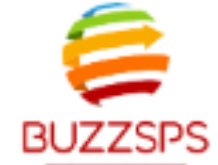

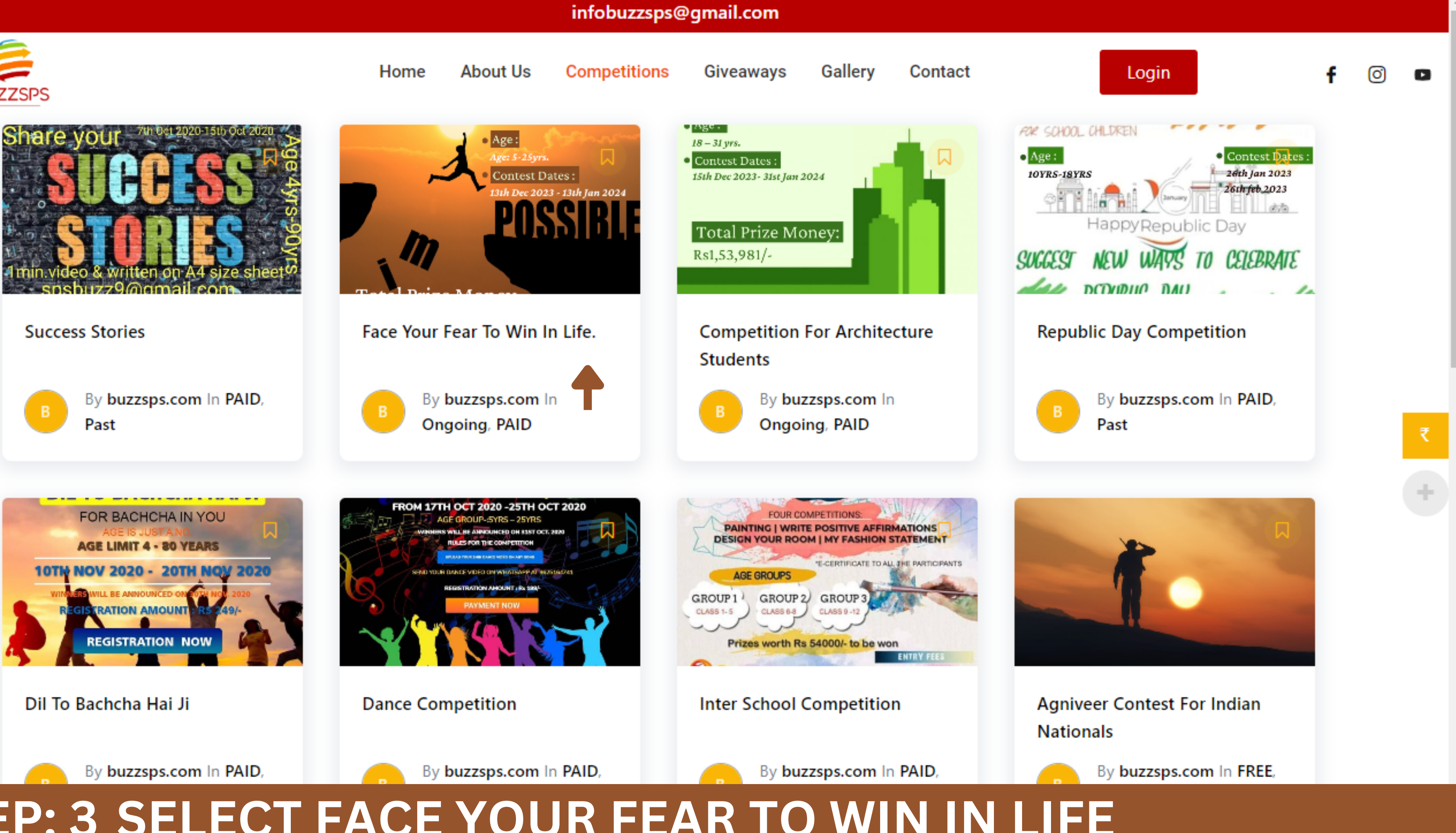

## **STEP: 3 SELECT FACE YOUR FEAR TO WIN IN LIFE**

#### FACE YOUR FEAR TO WIN IN LIFE.

#### COMPETITION FOR STUDENTS

+FACE YOUR FEAR TO WIN IN LIFE

•FEAR MAKES EVERYONE WEAK. FACE YOUR FEAR AND FACE THE EXAMS WITH EASE AND CONFIDENCE .WHAT IS FEAR OF EXAMINATION? HOW DO I GET RID OF THE FEAR AND FACE THE EXAM WITH EASE?

←CONTEST DATES: 13TH DECEMBER 2023-13TH JANUARY 2023

•REQUIREMENTS:

AGE: 5-25 - 25 YRS.

▶ REGISTRATION FEES: RS 699/- FOR INDIAN NATIONALS ONLY

-USE COUPON CODE TO GET 50% OFF. REGISTRATION FEES

-CONTEST DATES : 10TH DEC 2023- 10TH JANUARY 2024

►TEXT ONLY:

ONLY 2 PAGES PER PERSON. MIN. 250 WORDS. MAXIMUM OF 2,500 WORDS.

**-EARLY BIRD OFFER:** 

→SUBMIT YOUR ENTRIES WITHIN SEVEN DAYS TO AVAI GIFTS WORTH RS2998/-

+SUCCESS E-BOOK WORTH RS 1499/-

+FREE MEMBERSHIP FOR ONE YEAR WORTH RS 1499/-

-SUCCESS AFFIRMATIONS TO ACHIEVE SUCCESS IN LI

+SELECTED ENTRIES WILL BE PUBLISHED IN E-BOOK |

AND PRINTED HARDCOVER BOOK WILL BE GIVEN TO TH OF EDUCATION.

FIRST COME, FIRST SERVE. AS PER THE SEQUENCE O THE SAME WILL BE THE SEQUENCE OF PUBLICATION.

•PRIZES AND AWARDS:

+PRIZES WILL BE ANNOUNCED BY THE END OF MARCH

-ALL THE PARTICIPANTS WILL GET A COPY OF THE E-RS1499/-

ALL THE PARTICIPANTS WILL GET AN E-CERTIFICATE

←ALL THE PARTICIPANTS WILL GET THE ONLINE SUCC FOR 30 DAYS WORTH RS4999/-

-1ST PRIZE WINNER WILL GET A GIFT VOUCHER OF R TROPHY AND SUCCESS COURSE FOR A FAMILY OF 4 WOR /- A GIFT VOUCHER FOR RS 5000/- FOR NIKE SPORTS TO SUCCESS E-BOOK WORTH RS1499/-

#### READMORE

|                                       | •PRIZES WILL BE ANNOUNCED BY THE END OF MARCH 2024.                                                                                                    |
|---------------------------------------|----------------------------------------------------------------------------------------------------|
| L FREE                                | -ALL THE PARTICIPANTS WILL GET A COPY OF THE E-BOOK WORTH<br>RS1499/-                                                                                                    |
|                                       | ALL THE PARTICIPANTS WILL GET AN E-CERTIFICATE.                                                                                                    |
|                                       | •ALL THE PARTICIPANTS WILL GET THE ONLINE SUCCESS COURSE<br>FOR 30 DAYS WORTH RS4999/-                                                                                           |
| FE.                                   | +1ST PRIZE WINNER WILL GET A GIFT VOUCHER OF RS45,000/- A<br>TROPHY AND SUCCESS COURSE FOR A FAMILY OF 4 WORTH RS19996                                                           |
| FORMAT.                               | /- A GIFT VOUCHER FOR RS 5000/- FOR NIKE SPORTS. ACCESS<br>TO SUCCESS E-BOOK WORTH RS1499/-                                                                                      |
| HE MINISTRY                           | •2ND PRIZE WINNER WILL GET A GIFT VOUCHER OF RS20,000/- A<br>TROPHY AND SUCCESS COURSE FOR A FAMILY OF 2 WORTH<br>RS9992/- A GIET VOUCHER FOR RS 5000/- FOR NIKE SPORTS          |
| F ENTRIES,                            | ACCESS TO SUCCESS E-BOOK WORTH RS1499/-                                                                                                    |
|                                       | +3RD PRIZE WINNER WILL GET A GIFT VOUCHER OF RS10,000/- A<br>TROPHY AND SUCCESS COURSE FOR A 1 WORTH RS4999/- A GIFT<br>VOUCHER FOR RS 5000/- FOR NIKE SPORTS. ACCESS TO SUCCESS |
| 2024.                                 | E-BOOK WORTH RS1499/-                                                                                                    |
| -BOOK WORTH                           |                                                                                                    |
| •                                     |                                                                                                    |
| ESS COURSE                            |                                                                                                    |
| S45,000/- A<br>TH RS19996<br>. ACCESS |                                                                                                    |
|                                       |                                                                                                    |

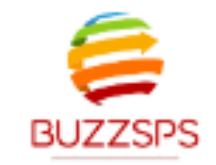

Home About Us Competitions Giveaways Gallery

#### Competition for Students Face your fear to win in life.

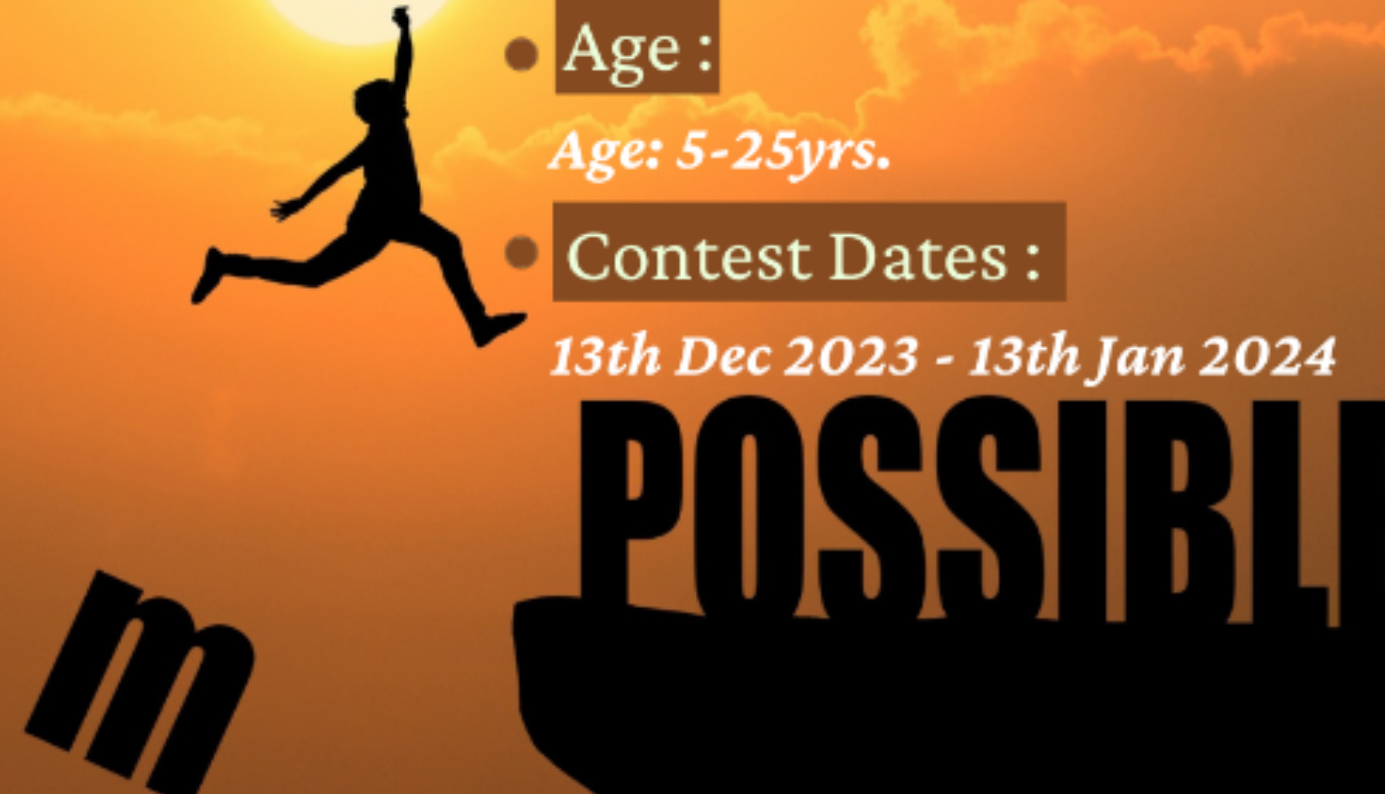

Total Prize Money Rs1,53,981/-

For Registration: visit :

## **STEP: 4 CLICK ON ENROLL NOW**

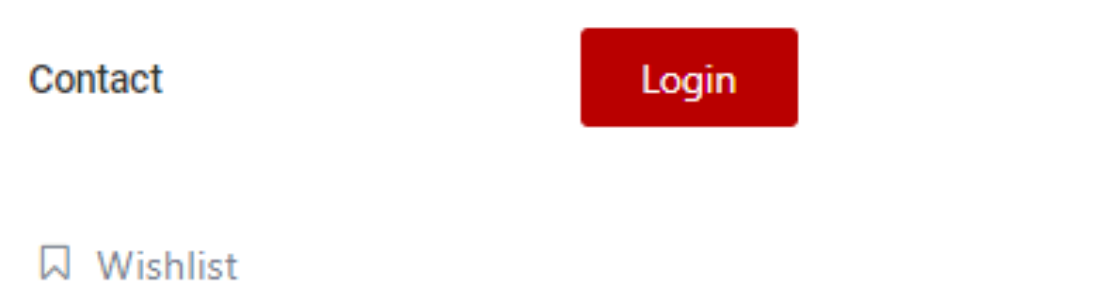

#### Categories Ongoing, PAID

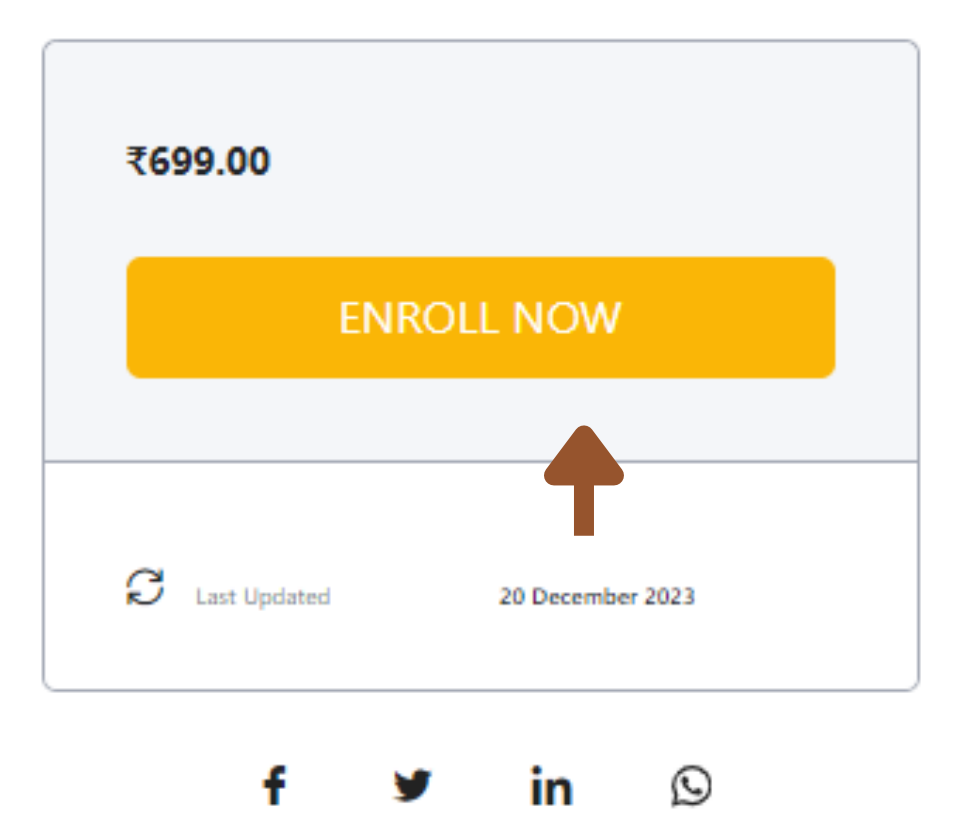

#### **PDF TUTORIAL**

#### VIDEO TUTORIAL

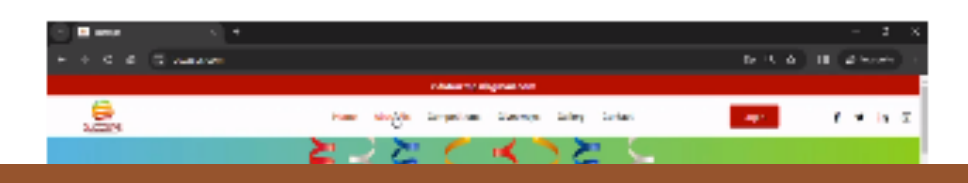

രി

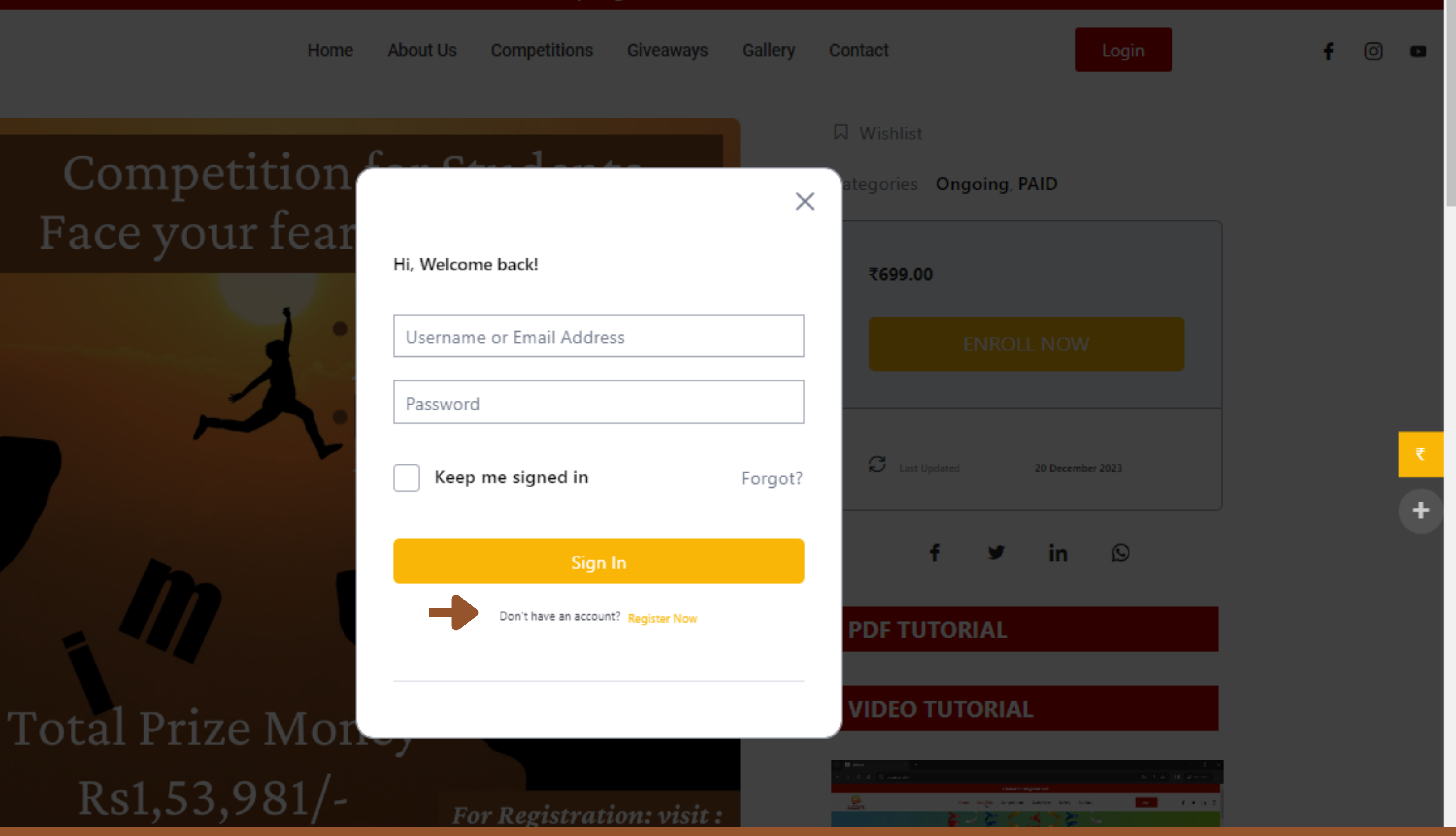

### **STEP: 5 CLICK ON REGISTER**

#### First Name

First Name

#### Last Name

Last Name

#### User Name

User Name

#### E-Mail

E-Mail

#### Password

Password

Password confirmation

Password Confirmation

By signing up, I agree with the website's Terms and Conditions

#### **STEP: 6 FILL THE DETAILS**

÷

#### Last Name

Last Name

User Name

User Name

E-Mail

E-Mail

Password

Password

Password confirmation

Password Confirmation

By signing up, I agree with the website's Terms and Conditions

Register as instructor

### **STEP:7 CLICK ON REGISTER**

÷

Ŧ

#### Your application will be reviewed and the results will be sent to you by email.

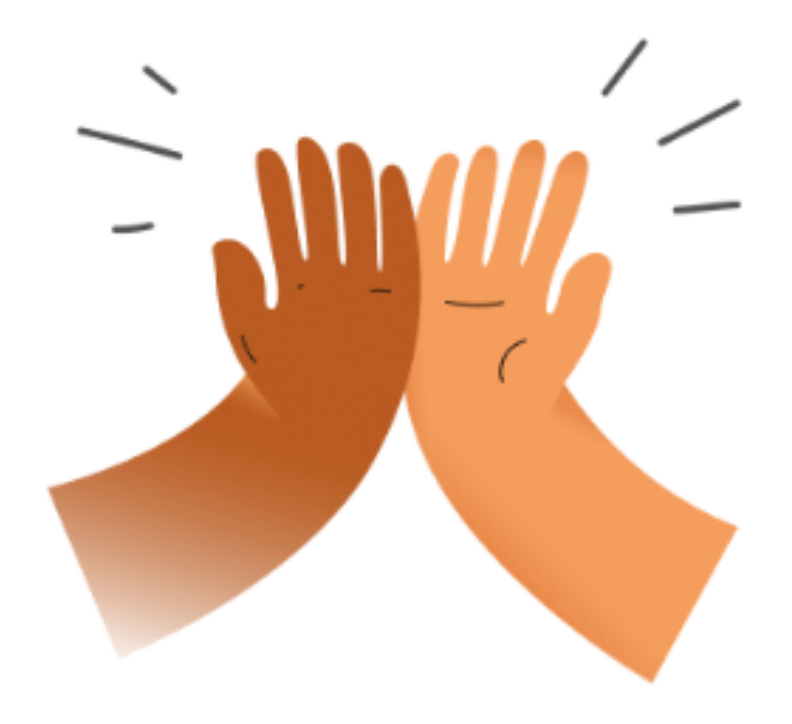

We've received your application, and we will review it soon. Please hang tight!

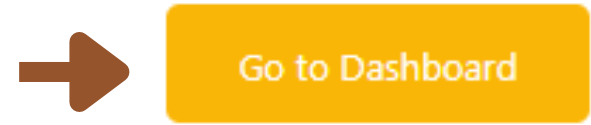

## **STEP: 8 CLICK ON GO TO DASHBOARD**

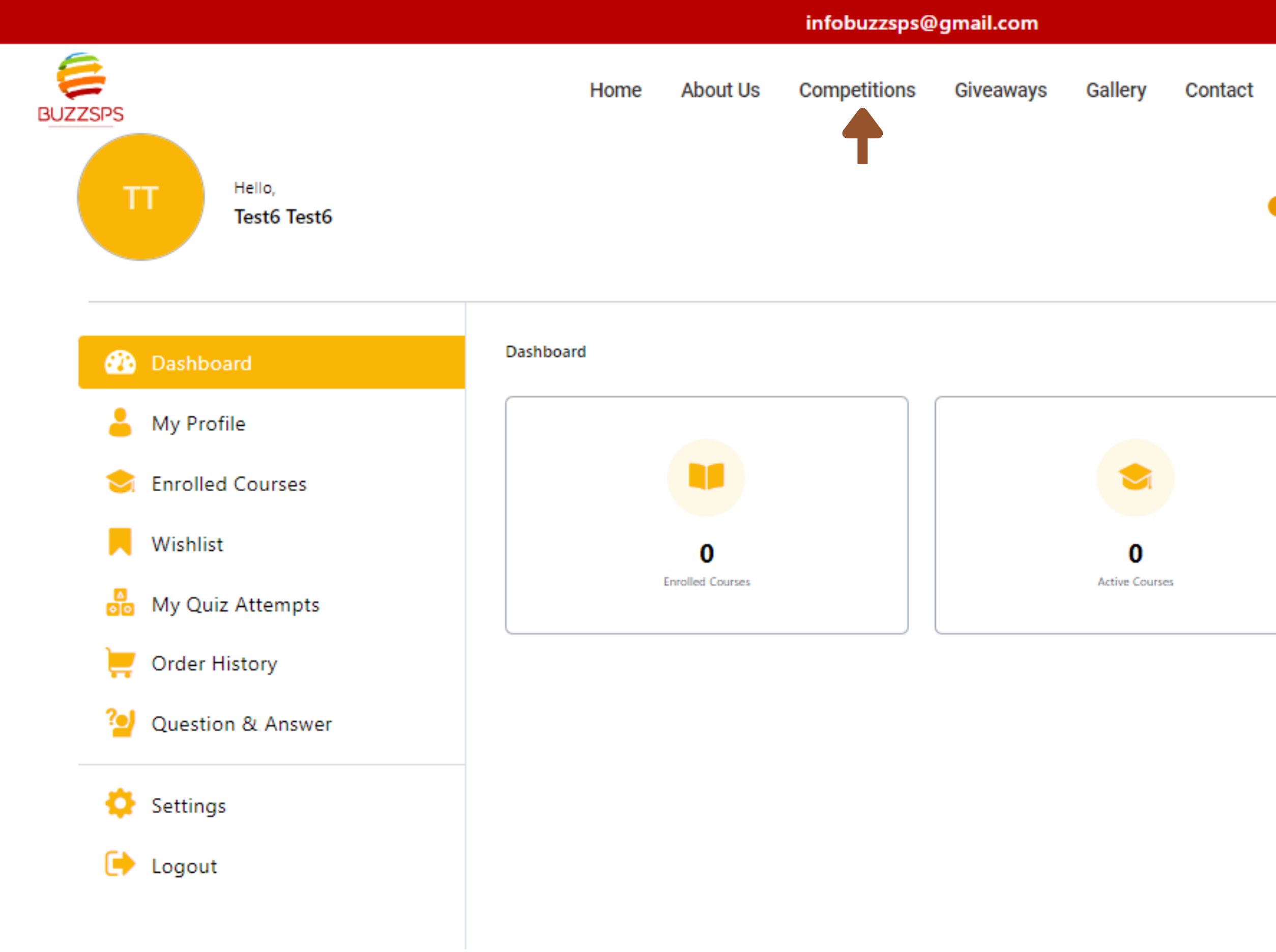

### **STEP: 9 CLICK ON COMPETITIONS**

Your Application is pending as of 20 December, 2023

![](_page_9_Picture_4.jpeg)

(O)

![](_page_10_Picture_0.jpeg)

![](_page_10_Figure_1.jpeg)

#### **STEP: 10 SELECT FACE YOUR FEAR TO WIN IN LIFE**

![](_page_11_Picture_1.jpeg)

Home About Us Competitions Giveaways Gallery

#### Competition for Students Face your fear to win in life.

![](_page_11_Picture_4.jpeg)

STEP: 11 CLICK ON ENROLL NOW

![](_page_11_Figure_6.jpeg)

#### Categories Ongoing, PAID

![](_page_11_Figure_8.jpeg)

#### **PDF TUTORIAL**

#### VIDEO TUTORIAL

![](_page_11_Picture_11.jpeg)

രി

![](_page_12_Picture_1.jpeg)

Home About Us Competitions Giveaways Gallery

#### Competition for Students Face your fear to win in life.

Age :

Age: 5-25yrs.

Contest Dates :

13th Dec 2023 - 13th Jan 2024

![](_page_12_Picture_4.jpeg)

For Registration: visit :

#### **STEP: 12 CLICK ON VIEW CART**

![](_page_12_Picture_7.jpeg)

Login

![](_page_12_Picture_9.jpeg)

□ Wishlist

#### Categories Ongoing, PAID

| [  |   |              | Vie      | w Cart   |          |  |
|----|---|--------------|----------|----------|----------|--|
| ¢. | 3 | Last Updated |          | 20 Decem | ber 2023 |  |
|    |   | f            | <b>y</b> | in       | Q        |  |

#### **PDF TUTORIAL**

#### VIDEO TUTORIAL

![](_page_12_Picture_15.jpeg)

₹

|         |      |          | infobuzzsps@ | gmail.com |         |
|---------|------|----------|--------------|-----------|---------|
|         | Home | About Us | Competitions | Giveaways | Gallery |
| BUZZSPS |      |          |              |           |         |

View basket "Face your fear to win in life." has been added to your basket.

| ×       ✓         Face your fear to win in life.       ₹699.00         Coupon code       Apply coupon         Update basket |             | Product                        | Price   | Quantity | Subtotal      |
|----------------------------------------------------------------------------------------------------|-------------|--------------------------------|---------|----------|---------------|
| Coupon code Update basket                                                                                                   | x           | Face your fear to win in life. | ₹699.00 |          | ₹699.00       |
|                                                                                                    | Coupon code | Apply coupon                   |         |          | Update basket |
|                                                                                                    |             | •                              |         |          |               |

![](_page_13_Picture_3.jpeg)

![](_page_13_Picture_5.jpeg)

(O)

| Basket totals |         |
|---------------|---------|
| Subtotal      | ₹699.00 |
| VAT           | ₹125.82 |
| Total         | ₹824.82 |
|               |         |

Proceed to checkout

![](_page_13_Picture_8.jpeg)

|         |      |          | infobuzzsps@ | gmail.com |         |
|---------|------|----------|--------------|-----------|---------|
| BUZZSPS | Home | About Us | Competitions | Giveaways | Gallery |

View basket "Face your fear to win in life." has been added to your basket.

|             | Product                        | Price   | Quantity | Subtotal      |
|-------------|--------------------------------|---------|----------|---------------|
| ×           | Face your fear to win in life. | ₹699.00 |          | ₹699.00       |
| Coupon code | Apply coupon                   |         |          | Update basket |
|             |                                |         |          |               |

![](_page_14_Picture_3.jpeg)

Login

(O)

![](_page_14_Figure_6.jpeg)

Get in Touch

![](_page_15_Picture_0.jpeg)

| First Name *     |                                                                                                    |
|------------------|----------------------------------------------------------------------------------------------------|
|                  | Product                                                                                                    |
| Last Name *      | Face your fear to                                                                                                    |
| Country/Region * | Subtotal                                                                                                    |
| India            | * VAT                                                                                                    |
| Phone *          | Total                                                                                                    |
|                  | PhonePe Payment                                                                                                    |
| Email Address *  | Den e Phone Phone |
|                  | All UPI apps, Debi                                                                                                    |
|                  | Powered by Pho                                                                                                    |

other purposes of I Have Read A

Conditions \*

### **STEP: 15 FILL THE DETAILS**

.

Ø

Þ

f

| Product                                                                                                    | Subtotal |  |  |  |
|----------------------------------------------------------------------------------------------------|----------|--|--|--|
| Face your fear to win in life. × 1 ₹699.00                                                                                                    |          |  |  |  |
| Subtotal                                                                                                    | ₹699.00  |  |  |  |
| VAT                                                                                                    | ₹125.82  |  |  |  |
| Total ₹824.82                                                                                                    |          |  |  |  |
| PhonePe Payment Solutions           PhonePe Pg         UPI, Credit/Debit Card,           Netbanking                                                                   |          |  |  |  |
| All UPI apps, Debit and Credit Cards, and NetBanking accepted<br>  Powered by PhonePe                                                                                 |          |  |  |  |
| Your personal data will be used to process your order,<br>support your experience throughout this website, and for<br>other purposes described in our privacy policy. |          |  |  |  |
| I Have Read And Agree To The Website Terms And                                                                                                    |          |  |  |  |

Place order

![](_page_16_Picture_0.jpeg)

| First Name *     |             |                     |
|------------------|-------------|---------------------|
|                  |             | Product             |
|                  |             |                     |
| Last Name *      |             | Face your fear to w |
|                  |             |                     |
| Country/Pagion * |             | Subtotal            |
| Country/Region ~ |             |                     |
| India            | · · · · · · | VAT                 |
| Phone *          |             | Total               |
|                  |             | PhonePe Payment     |
| Email Address *  |             | ()<br>PhonePo       |
|                  |             | All UPI apps, Debit |
|                  |             | Powered by Phon     |

Your personal da support your exp other purposes o

I Have Read A Conditions \*

# **STEP: 16 CLICK ON PHONEPE PAYMENT SOLUTIONS**

.

O

f

| Subtot                                                                                                    | al |
|----------------------------------------------------------------------------------------------------|----|
| o win in life. × 1 ₹699.0                                                                                                    | 00 |
| ₹699.0                                                                                                    | 0  |
| ₹125.8                                                                                                    | 2  |
| ₹824.8                                                                                                    | 2  |
| ht Solutions<br>Pe PG UP, Credit/Debit Card,<br>Netbanking<br>bit and Credit Cards, and NetBanking accepted<br>onePe<br>ata will be used to process your order,<br>berience throughout this website, and for<br>described in our privacy policy.<br>And Agree To The Website Terms And | d  |
| Place order                                                                                                    |    |

![](_page_17_Picture_0.jpeg)

| First Name *     |   |                      |
|------------------|---|----------------------|
|                  |   | Product              |
| Last Name *      |   | Face your fear to wi |
| Country/Region * |   | Subtotal             |
| India            | • | VAT                  |
|                  |   |                      |
| Phone *          |   | Total                |
|                  |   | PhonePe Payment S    |
| Email Address *  |   | 🔁 PhonePe            |
|                  |   | All UPI apps, Debit  |
|                  |   | Powered by Phone     |
|                  |   | Your personal data   |
|                  |   | support your experi  |
|                  |   | other purposes des   |

Conditions \*

### **STEP: 17 CLICK ON I HAVE READ AND AGREE**

.

Ð

Ø

|                                                                                                    | Subtotal      |
|----------------------------------------------------------------------------------------------------|---------------|
| o win in life. × 1                                                                                                | ₹699.00       |
|                                                                                                    | ₹699.00       |
|                                                                                                    | ₹125.82       |
|                                                                                                    | ₹824.82       |
| nt Solutions                                                                                                    |               |
| Pe PG UPI, Credit/Debit Card,<br>Netbanking                                                                       |               |
| bit and Credit Cards, and NetBankin<br>onePe                                                                      | g accepted    |
| ata will be used to process your orde<br>perience throughout this website, ar<br>described in our privacy policy. | er,<br>nd for |

I Have Read And Agree To The Website Terms And

Place order

![](_page_17_Picture_10.jpeg)

![](_page_18_Picture_0.jpeg)

| First Name *     |   |                      |
|------------------|---|----------------------|
|                  |   | Product              |
| Last Name *      |   | Face your fear to wi |
|                  |   |                      |
| Country/Region * |   | Subtotal             |
| India            | ¥ | VAT                  |
| Phone *          |   | Total                |
|                  |   | PhonePe Payment S    |
| Email Address *  |   | 🔁 PhonePe            |
|                  |   | All UPI apps, Debit  |
|                  |   | Powered by Phone     |
|                  |   | Your personal data   |
|                  |   | support your experi  |

![](_page_18_Picture_3.jpeg)

![](_page_18_Picture_4.jpeg)

#### **STEP: 18 CLICK ON PLACE ORDER**

.

Þ

Ø

f

| Product                                                                                                    | Subtotal        |
|----------------------------------------------------------------------------------------------------|-----------------|
| Face your fear to win in life. × 1                                                                                                    | ₹699.00         |
| Subtotal                                                                                                    | ₹699.00         |
| VAT                                                                                                    | ₹125.82         |
| Total                                                                                                    | ₹824.82         |
| PhonePe Payment Solutions  PhonePe Pg   UPI, Credit/Debit Card, Netbanking                                                                                   |                 |
| All UPI apps, Debit and Credit Cards, and NetBankir<br>Powered by PhonePe                                                                                    | ng accepted     |
| Your personal data will be used to process your ord<br>support your experience throughout this website, a<br>other purposes described in our privacy policy. | ler,<br>Ind for |
| I Have Read And Agree To The Website Terms Area                                                                                                    | nd              |

Place order

![](_page_19_Picture_0.jpeg)

#### **STEP: 19 SCAN AND PAY**

Competitions

Giveaways

Gallery

# **DO NOT REFRESH OR CLOSE PAGE**

FIRST NAME

LAST NAME

EMAIL

PHONE NUMBER

**ORDER NUMBER** 

Upload competition activity

Choose Files NO FILE CHOSEN

Send

# **STEP: 20 FILL THE DETAILS**

![](_page_20_Figure_16.jpeg)

![](_page_21_Figure_0.jpeg)

#### **STEP: 21 SELECT YOUR FILE**

![](_page_21_Picture_2.jpeg)

# **STEP: 22 UPLOAD YOUR ENTRY CLICK ON SEND**

![](_page_22_Figure_1.jpeg)

# **DO NOT REFRESH OR CLOSE PAGE**

![](_page_22_Picture_3.jpeg)

About Us

Home

Competitions

infobuzzsps@gmail.com

Giveaways

Gallery

![](_page_22_Figure_8.jpeg)

Activate Windows Go to Settings to activate Windows

![](_page_22_Picture_10.jpeg)

# AFTER YOU REGISTER AND UPLOAD THE ENTRY. A VOTING LINK WILL BE SENT WHICH YOU CAN SHARE ON YOUR SOCIAL MEDIA ACCOUNT. AND GET VOTES.

← → C A an mail.google.com/mail/u/0/?tab=rm&ogbl#inbox

| ≡          | M Gmail | Q Search mail        |                                            |
|------------|---------|----------------------|--------------------------------------------|
| 1          | Compose | □ - C :              | Competition - https://buzzsps.com/contest/ |
|            | Inbox 1 |                      | Competition https://buzzopo.com/contest    |
| ☆          | Starred |                      |                                            |
| $\bigcirc$ | Snoozed |                      |                                            |
| $\bowtie$  | Sent    |                      |                                            |
| D          | Drafts  |                      |                                            |
| ~          | More    |                      |                                            |
| Lab        | els +   | 6.5 GB of 15 GB used | Terms · Privacy · Program Polic            |

#### **STEP: 23 CHECK YOUR EMAIL ACCOUNT**

| ا الله الله الله | 🔸 🔓 🖸 | 🚦 🗅        | ≡J | ± □    | : 🥪 |
|------------------|-------|------------|----|--------|-----|
|                  |       |            | ?  | ۰ 🕄    | 1   |
|                  | 1     | 1–1 of 1 < | >  |        | 31  |
|                  |       |            |    | 7:32AM |     |

Last account activity: 3 minutes ago Details

cies

Ø

+

**25** mail.google.com/mail/u/0/?tab=rm&ogbl#inbox G ሰ

| ≡          | M Gmail | Q Search mail        |                                            |
|------------|---------|----------------------|--------------------------------------------|
| 1          | Compose | □ • C :              |                                            |
|            |         | 🔲 🕁 Buzz Sps         | Competition - https://buzzsps.com/contest/ |
|            | Inbox 1 |                      |                                            |
| ☆          | Starred |                      | Т                                          |
| $\bigcirc$ | Snoozed |                      |                                            |
| $\land$    | Sent    |                      |                                            |
| D          | Drafts  |                      |                                            |
| ~          | More    |                      |                                            |
| Lab        | els +   | 6.5 GB of 15 GB used | Terms · Privacy · Program Polic            |

#### **STEP: 24 CLICK ON BUZZSPS CONTESTS EMAIL**

| ا الله الله الله | ) 🔸 🔓 🖸 🔒 | ຽ   ≡  | ⊻ □    | : |
|------------------|-----------|--------|--------|---|
|                  |           | ?      | ¢3     | 1 |
|                  | 1–1 o     | f1 < ) | >      | 3 |
|                  |           |        | 7:32AM |   |

Last account activity: 3 minutes ago Details

ies

Ø

+

![](_page_25_Picture_7.jpeg)

mail.google.com/mail/u/0/?tab=rm&ogbl#inbox/FMfcgzGwJJTdbNRxcrtpzTqHsJRwqJfl

![](_page_26_Figure_1.jpeg)

### **STEP: 25 OPEN LINK**

G

←

![](_page_26_Figure_3.jpeg)

![](_page_27_Figure_0.jpeg)

# BUZZSPS

## **STEP: 26 FILL NAME OF FIELD**

Activate Windows Go to Settings to activate Windows

![](_page_28_Figure_0.jpeg)

![](_page_28_Picture_1.jpeg)

# **STEP: 27 CLICK ON FIELD**

Activate Windows Go to Settings to activate Windows

![](_page_29_Figure_0.jpeg)

#### **STEP: 28 SELECT YOUR FILE**

![](_page_29_Picture_2.jpeg)

|         |       | infobuzzsps@gmail.com |              |                   |                |             |  |
|---------|-------|-----------------------|--------------|-------------------|----------------|-------------|--|
| BUZZSPS |       | Home                  | About Us     | Competitions      | Giveaways      | Gallery     |  |
|         |       | Par                   | ticipate     |                   |                | Submis      |  |
|         | Field |                       |              |                   |                |             |  |
|         | 1123  |                       |              |                   |                |             |  |
|         |       |                       |              |                   |                |             |  |
|         |       |                       |              | Fiel              | d              |             |  |
|         |       | WhatsA                | pp Image 202 | 23-12-06 at 12.37 | 7.44 PM.jpeg - | 1366x721 (8 |  |

Submit

# **STEP:29 CLICK ON SUBMIT**

| Contact    | Login | f | y | in | Ø |
|------------|-------|---|---|----|---|
|            |       |   |   |    |   |
| issions    |       |   |   |    |   |
|            |       |   |   |    |   |
|            |       |   |   |    |   |
|            |       |   |   |    | _ |
|            |       |   |   |    | × |
| (83.92 KB) |       |   |   |    |   |
|            |       |   |   |    |   |

Activate Windows

![](_page_31_Figure_0.jpeg)

![](_page_31_Figure_1.jpeg)

6

BUZZSPS

![](_page_31_Figure_2.jpeg)

![](_page_31_Picture_3.jpeg)

Activate Windows Go to Settings to activate Windows

![](_page_32_Picture_0.jpeg)

|                                                                                                    |                                                                                                    | Par            | ticipate               |
|----------------------------------------------------------------------------------------------------|----------------------------------------------------------------------------------------------------|----------------|------------------------|
|                                                                                                    |                                                                                                    |                |                        |
| ORT BY                                                                                                    | Date                                                                                                    | ~ D            | escending 🗸            |
|                                                                                                    | rational type                                                                                                    | w              |                        |
|                                                                                                    | to Anto tapton in                                                                                                    | and take trade |                        |
| Supplier of the set                                                                                                    | ne show inter                                                                                                    |                |                        |
| Autor                                                                                                    | A                                                                                                    | here here      | ket 50560              |
|                                                                                                    |                                                                                                    |                |                        |
| -                                                                                                    |                                                                                                    |                |                        |
| · · · · · ·                                                                                                    |                                                                                                    |                | Research conduct       |
| Types of the second second sec | No. of the local sector of the local sector of |                | Research standard      |
| lane a                                                                                                    | Date Line                                                                                                    |                | Annual Annual Ministra |

![](_page_32_Figure_2.jpeg)

| Contact | Login | f | y | in | Ø |
|---------|-------|---|---|----|---|
|         |       |   |   |    |   |
| issions |       |   |   |    |   |
|         |       |   |   |    |   |
|         |       |   |   |    |   |
|         |       |   |   |    | ₹ |
|         |       |   |   |    | + |

#### Get in Touch

![](_page_32_Picture_5.jpeg)

LIVE CHAT

Activate Windows Go to Settings to activate Windows. 2

BUZZSPS

![](_page_33_Picture_1.jpeg)

#### **STEP: 32 COPY YOUR FILE LINK**

Contact 0 Login in f 🎔 in 🛞 🔘 ₹749.00 ₹749.00 ÷ Proceed to checkout Activate Windows Get in Touchio to Settings to activate Windows. 2 Minutes SINCE POSTED

Activate Windows Go to Settings to activate Windows.

Ŧ

🔲 🚓 Incognito (2)

☆

![](_page_34_Picture_0.jpeg)

# **STEP: 33 SHARE LINK ON SOCIAL MEDIA**

![](_page_34_Picture_2.jpeg)

![](_page_34_Picture_3.jpeg)

# WINNING ENTRY = JURY'S DECISION + MAXIMUM NUMBER OF VOTES